# Opening an account

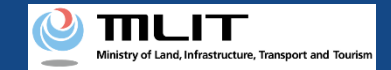

#### Procedure to open an account

## Start to open an account Agree to the terms of use of the DIPS2.0 To open an account, it is necessary to agree to the terms of use. Enter the information of the person who will open an account. Enter the necessary information such as the name, address, and contact information. Confirm the entered information and open an account Confirm the correctness of the entered information and open an account. An account is opened

The login ID is sent to the e-mail address set when opening an account. To continue the operations such as the registration procedure, log in to the DIPS2.0.

## Open an account necessary to use the DIPS2.0 Information Platform System.

The items to be entered depend on whether the person who will use the DIPS2.0 Information Platform System is "individual" or "company/organization (corporate)."

To perform the registration procedure after opening an account as "individual" and "company/organization (corporate)," open an individual account and a corporate account, respectively.

You may use your Individual Number Card as an identification method in the application procedure as an individual. To use your Individual Number Card, it is necessary to read the information of the card and link the card to the DIPS2.0 Information Platform System when opening an account.

For how to read the information of your Individual Number Card, see the manual of <u>"How to read the information of</u> <u>your Individual Number Card."</u> After confirming the method, have your Individual Number Card at hand and start opening an account.

Opening of a corporate account requires the name, address, department name, phone number, e-mail address, etc. of the person in charge who will use the DIPS2.0 Information Platform System, as well as the corporate number and the name of the representative. Prepare them beforehand.

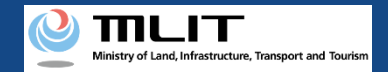

## Necessary items for opening an account

The items necessary for the procedure depend on whether the applicant is an individual or a corporation, the procedure contents, and the identity confirmation method. Confirm them and proceed to the procedure.

|                                                                                                | Individual                                                                                                    | Corporation                                                                                                    |
|------------------------------------------------------------------------------------------------|----------------------------------------------------------------------------------------------------|----------------------------------------------------------------------------------------------------|
| Information of the<br>person who will<br>open an account                                       | <ul> <li>Name</li> <li>Address</li> <li>Birth date</li> <li>Phone number</li> <li>E-mail address</li> </ul>                                       | <ul> <li>Corporation number</li> <li>Company/Organization name</li> <li>Name of the representative</li> <li>Location of the head office or the principal office</li> <li>Name of the person in charge</li> <li>Address of the person in charge</li> <li>Department name of the person in charge</li> <li>Phone number of the person in charge</li> <li>E-mail address</li> </ul> |
| Others<br>*When an Individual<br>Number Card is used<br>as the identity<br>verification method | <ul> <li>Individual Number Card</li> <li>Card reader or smartphone to read the information in the IC chip of an Individual Number Card</li> </ul> | -                                                                                                    |

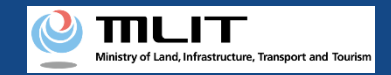

## Opening an account [Agree to the terms of use of the DIPS2.0]

Proceed to the page for opening of an account from DIPS2.0 top page.

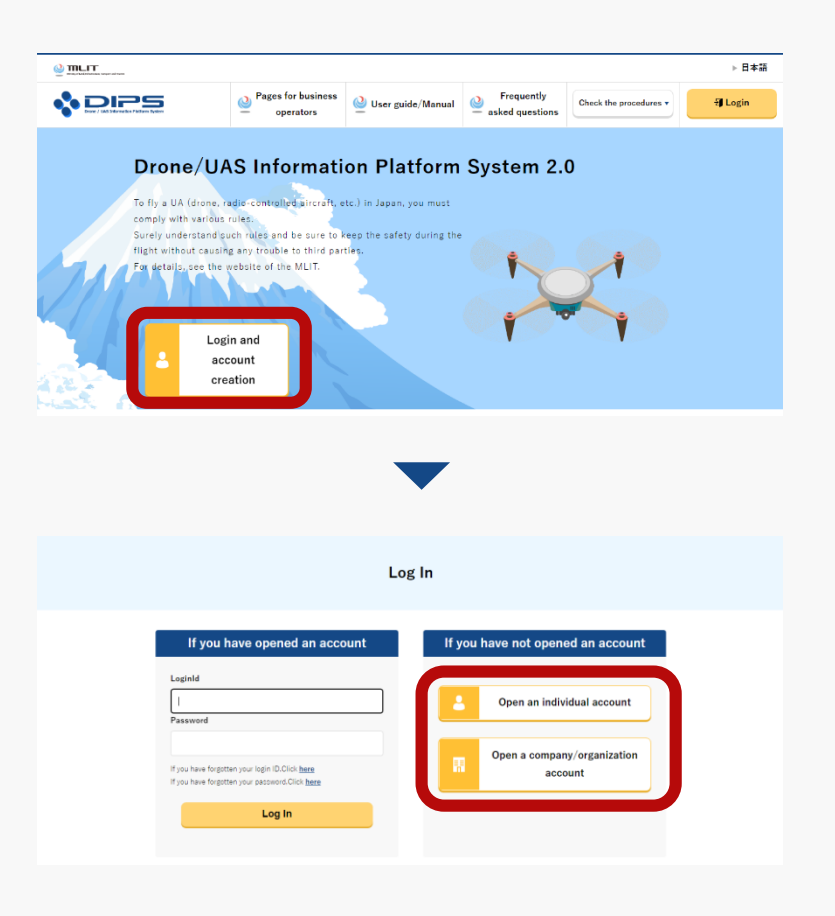

Press the "Login and account creation" button of the DIPS2.0 top page.

To open an individual account and a corporate account, press the "Open an individual account" button and the "Open a company/organization account" button, respectively.

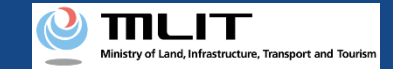

#### Opening an account [Agree to the terms of use of the DIPS2.0]

| Read           | the terms of use and the flight rules of UAs. If you understand (agree to) it, press the "Next (I understood)" button.                                                                                              |
|----------------|----------------------------------------------------------------------------------------------------|
| т              | erms of use                                                                                                    |
| Scrol          | to the bottom of the page to confirm the contents of the terms of use.                                                                                                    |
| (Gove          | rning laws and jurisdiction)                                                                                                    |
| Articl         |                                                                                                    |
| an U/          | particular phate backlet to the Japanese law                                                                                                    |
| Be cu<br>you c | ve to read the detailed rules and the application method for permission and approval, etc., which you can access through the following links. (Without reading the materials, annot proceed to the next procedure.) |
| Eligh          | t rules of UAs. (UAs. radio-controlled UAs. etc.) in the Civil Aeronautics Act                                                                                                    |
| •              | I understood the terms of use.                                                                                                    |
| •              | I understood the flight rules of UAs (UAs, radio-controlled UAs, etc.) in the Civil Aeronautics Act.                                                                                                    |
|                | Back Next (Lunderstood)                                                                                                    |

Then, the page of the terms of use will open.

To open an account, it is necessary to agree to the terms of use. Confirm the terms of use and, if you agree, check the checkbox and press the "Next (I understood)" button.

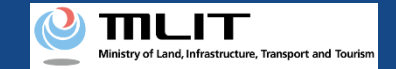

#### Opening an account [The mandatory matters]

#### Enter the mandatory matters on the page for opening an account.

| Opening an account                                                                                                    |                                                                                                    |  |  |
|----------------------------------------------------------------------------------------------------|----------------------------------------------------------------------------------------------------|--|--|
| Open an account for registra<br>To use the Individual Numbe<br>be sure to present the "Individ<br>Enter the contact Informatio<br>registered contact Informatio | tion procedures and management of UAs. Enter the following information.<br>r Card as the ID for registration of an UA,<br>ual Number Card information coordination <sup>®</sup> button to copy the information of the Individual Numbe<br>n with which you are always available because you may be contacted by e-mail, phone, etc. with th<br>on.<br>P<br>r Card information coordination |  |  |
|                                                                                                    |                                                                                                    |  |  |
| Name 🕕                                                                                                    | Taro Touroku                                                                                                    |  |  |
| Reading 🕕                                                                                                    |                                                                                                    |  |  |
| Address 🕕                                                                                                    | Country/Region 日本/Japan • Prefecture Hokkaido •                                                                                                    |  |  |
|                                                                                                    | 1-2-3, Kotoku, Tokyo                                                                                                    |  |  |
| Birth date 🏮                                                                                                    | 2000 • Year 10 • Month 15 • Day                                                                                                    |  |  |
| Phone number 🕕                                                                                                    | Country/Region ⊟≭/Japan • +91 90                                                                                                    |  |  |
| E-mail address 🕕                                                                                                    | TaroTouroku@mail.com                                                                                                    |  |  |
| E-mail address (for<br>confirmation)                                                                                                    | TaroTouroku@mail.com                                                                                                    |  |  |
| Password 🕕                                                                                                    |                                                                                                    |  |  |
| Password (for confirmation                                                                                                    | a)                                                                                                    |  |  |
|                                                                                                    |                                                                                                    |  |  |
|                                                                                                    |                                                                                                    |  |  |

#### [To open an individual account]

To use the Individual Number Card for identity verification for the application procedure, be sure to press the "Individual Number Card information coordination" button and read the card face information of the Individual Number Card.

Press the "Link the Individual Number Card information" button, and the dialog to proceed to the reading of the card will open. Proceed to the reading of the card face information of the Individual Number Card according to the instructions shown on the dialog.

For how to read the card face information of an Individual Number Card, see <u>"How to read the card face information of an Individual Number Card"</u> in the manual.

#### [To open a corporation account]

Enter the corporation number and the name of the representative as well as the name, address, department name, phone number, and e-mail address of the person in charge of drone registration. Be sure to enter an e-mail address and phone number with which we can contact the person in charge.

Enter all mandatory matters and press the "Confirm" button to proceed to the confirmation page.

Set the password according to the following conditions.

Avoid combinations of elements easy to guess such as the name and the bird date.

- Character types to be included: A-Z, a-z, 0-9 and symbols ( + \* / = . , : ; ' ` @ ! # \$ % ? & | ~ ^ ( ) [ ] { } <>\_ )
- Number of characters: 8 to 32

Enter all mandatory matters and press the "Confirm" button to proceed to the confirmation page.

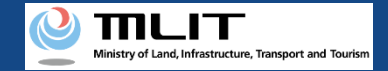

#### Opening an account [Confirm the entered information]

Confirm the entered information of the account. If there is no error, press the "Open" button.

| Confirmation of account information |                                                                                                  |  |  |
|-------------------------------------|--------------------------------------------------------------------------------------------------|--|--|
| Confirm the entered as              | Confirm the entered account information. When confirmation is finished, press the "Open" button. |  |  |
| Name                                | Taro Touroku                                                                                     |  |  |
| Reading                             |                                                                                                  |  |  |
| Address                             | 1-2-3, Kotoku, Tokyo                                                                             |  |  |
| Birth date                          | 2000/10/15                                                                                       |  |  |
| Phone number                        | +81 9012345678                                                                                   |  |  |
| E-mail address                      | TaroTouroku@mail.com                                                                             |  |  |
| Password                            | •••••                                                                                            |  |  |
|                                     | Completion screen                                                                                |  |  |
|                                     | Your account has been opened.                                                                    |  |  |
|                                     | To DIPS2.0 top page                                                                              |  |  |

When an account is opened, the completion page of the opening of the account opens and the login ID is sent to the set e-mail address. The password is not notified, so manage the password you set.

To continue the procedure such as registration, it is necessary to log in from the DIPS2.0 top page.